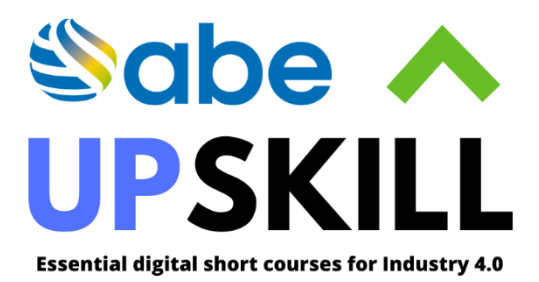

## ABE UPSKILL

LEARNER JOURNEY

# abeuk.com

#### CONTENTS

| Introduction                          | 3 |
|---------------------------------------|---|
| Logging into the ABE UPSKILL Platform | 3 |
| Dashboard                             | 3 |
| My Subscriptions                      | 4 |
| Taking the course                     | 5 |
| Certificate                           | 9 |

Welcome to the ABE UPSKILL user guide. This guide will give you an overview of the ABE UPSKILL platform.

### Logging into the ABE UPSKILL Platform

Signing into your ABE UPSKILL account is very easy. Use the following steps to sign into ABE UPSKILL platform to start your online eLearning venture.

- 1. Go to the site URL: https://abe.mykademy.com/login
- 2. Type your login credentials and click Sign In.

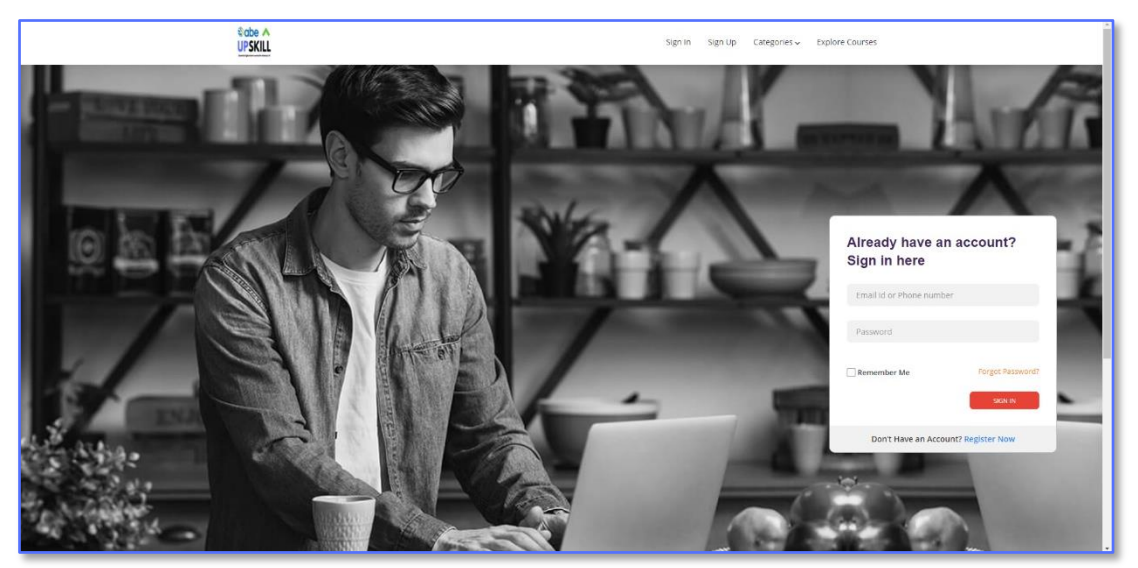

#### Dashboard

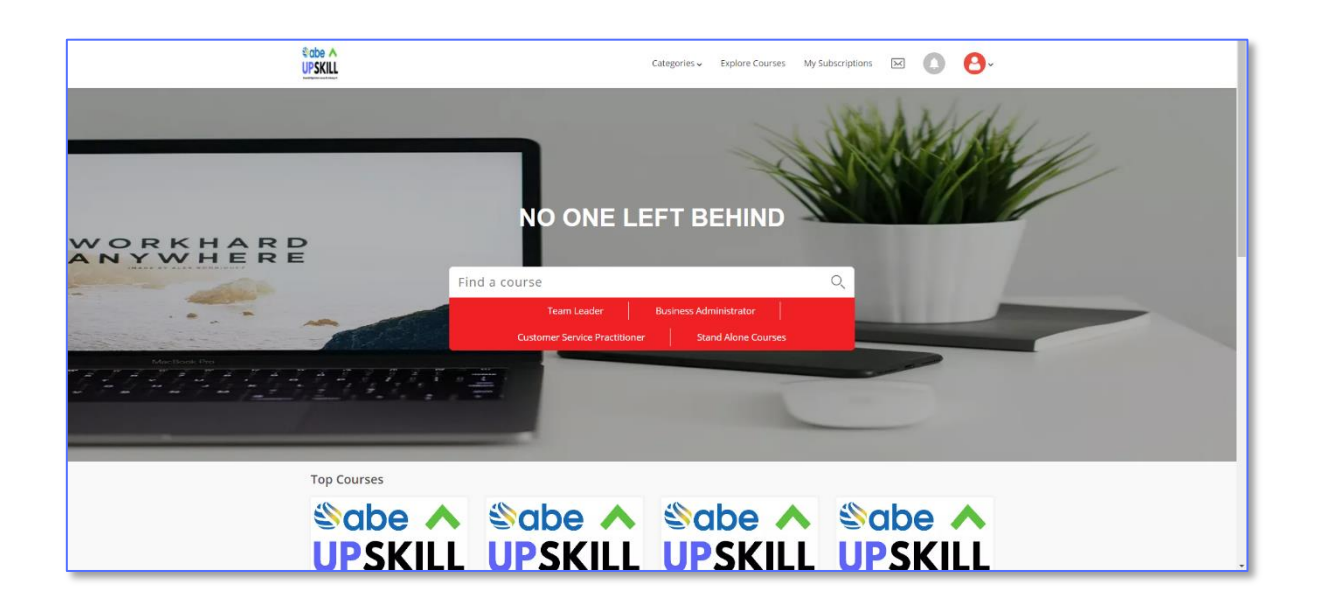

#### My Subscriptions

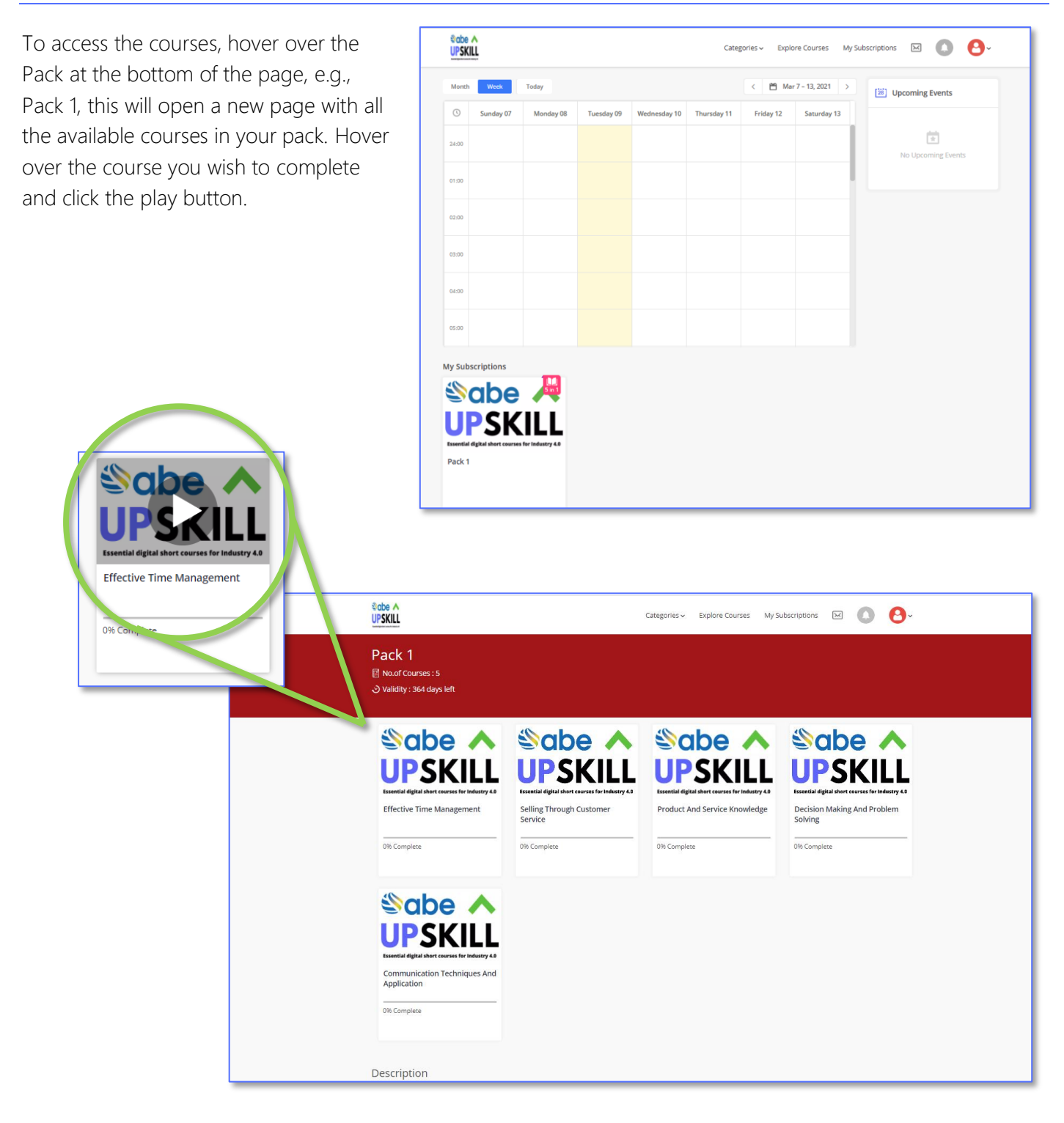

#### Taking the course

Introduction – all courses will begin with an introduction to introduce learners to the course contents.

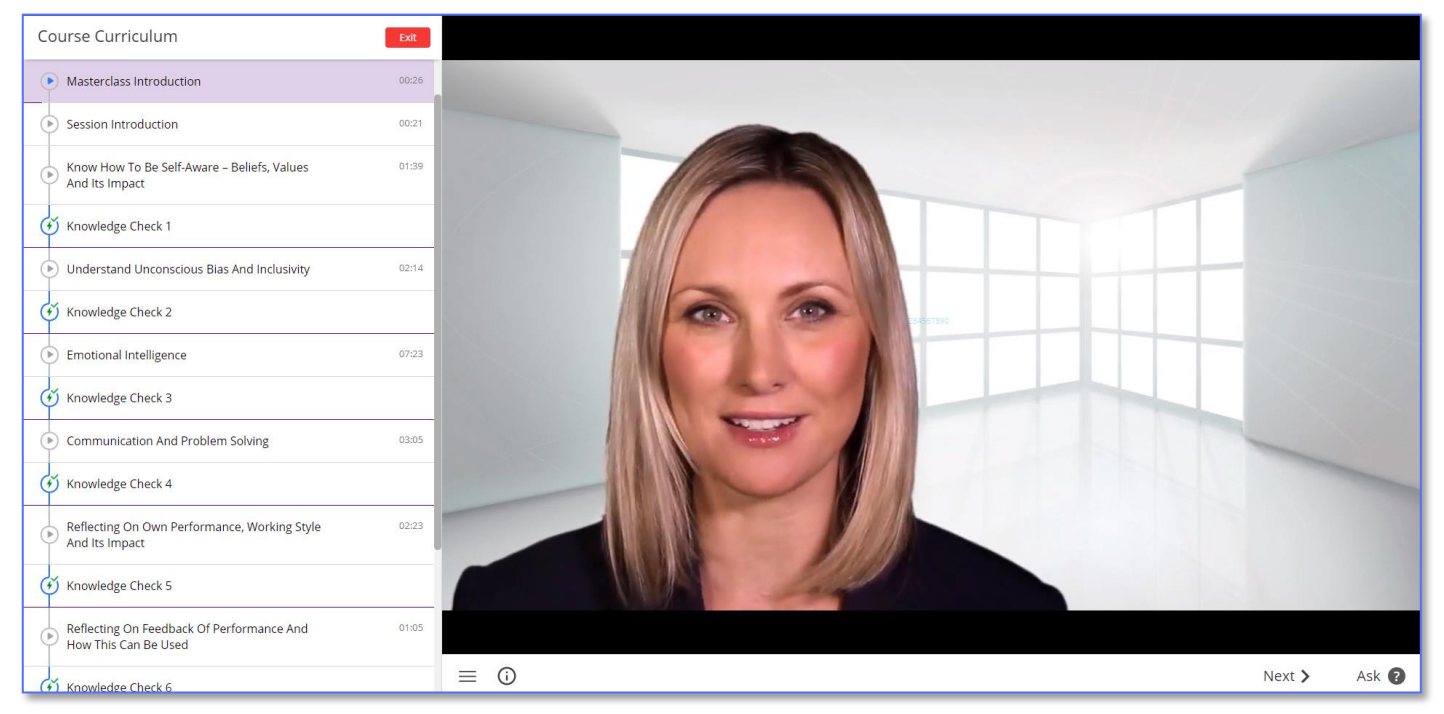

**Course Content** - Learners will be able to see a course curriculum on the left-hand side which details the different topics that will be covered in the course.

| Course Curriculum                                              | Exit  |                   |                                                                |
|----------------------------------------------------------------|-------|-------------------|----------------------------------------------------------------|
| Manager To Leader                                              |       |                   |                                                                |
| Masterclass Introduction                                       | 00:26 |                   | Extraversion vs Introversion                                   |
| Session Introduction                                           | 00:21 | Myers-Briggs Type | The focus of your attention or energy                          |
| Know How To Be Self-Aware – Beliefs, Values<br>And Its Impact  | 01:39 | Indicator (MBTI)  |                                                                |
| Knowledge Check 1                                              |       |                   | Sensation vs Intuition                                         |
| Understand Unconscious Bias And Inclusivity                    | 02:14 |                   | How you gather information                                     |
| Knowledge Check 2                                              |       |                   | Thinking vs Feeling                                            |
| Emotional Intelligence                                         | 07:23 |                   | How you make decisions                                         |
| (*) Knowledge Check 3                                          |       |                   |                                                                |
| Communication And Problem Solving                              | 03:05 |                   | Judging vs Perceiving                                          |
| (*) Knowledge Check 4                                          |       |                   | How you approach life                                          |
| Reflecting On Own Performance, Working Style<br>And Its Impact | 02:23 |                   |                                                                |
| Knowledge Check 5                                              |       |                   |                                                                |
| Reflecting On Feedback Of Performance And                      | 01:05 | $\equiv$ (i)      | <pre>     Next &gt; Next &gt; Of March 2021 P     indey </pre> |

Knowledge Checks – throughout the course there will be 'knowledge checks' to help the learner check their understanding of the content and prepare them for the course assessment at the end.

| Course Curriculum                                                                        | Exit  |            |                                                    |                                                      |                                    |                                                       |                                  |                                            |                                   |       |
|------------------------------------------------------------------------------------------|-------|------------|----------------------------------------------------|------------------------------------------------------|------------------------------------|-------------------------------------------------------|----------------------------------|--------------------------------------------|-----------------------------------|-------|
| Masterclass Introduction                                                                 | 00:26 |            |                                                    |                                                      |                                    | Test                                                  |                                  |                                            |                                   |       |
| Session Introduction                                                                     | 00:21 |            |                                                    |                                                      | Instruct                           | ions Result                                           |                                  |                                            |                                   |       |
| Know How To Be Self-Aware – Beliefs, Values<br>And Its Impact                            | 01:39 |            |                                                    | 1 Questions                                          |                                    | 10:00 Min                                             | 10                               | Marks                                      |                                   |       |
| <ul> <li>Knowledge Check 1</li> </ul>                                                    |       |            |                                                    |                                                      | Gener                              | al Instructions:                                      |                                  |                                            |                                   |       |
| Understand Unconscious Bias And Inclusivity                                              | 02:14 |            | 1. The clock has been set<br>to complete the exam  | t at the server and the co<br>When the clock runs ou | ountdown timei<br>t the exam end   | r at the top right corner<br>s by default - you are n | r of your scre<br>ot required to | en will display the t<br>end or submit you | ime remaining for you<br>ır exam. |       |
| G Knowledge Check 2                                                                      |       |            | 2. The Marked for Revie<br>question that is Marked | w status simply acts as<br>for Review, the answer wi | a reminder th<br>ill be considered | at you have set to loo<br>in the final evaluation.    | k at the que                     | stion again. <i>If an a</i>                | nswer is selected for a           |       |
| Emotional Intelligence                                                                   | 07:23 |            |                                                    |                                                      |                                    |                                                       |                                  |                                            |                                   |       |
| Knowledge Check 3                                                                        |       |            |                                                    |                                                      |                                    | Start Test                                            |                                  |                                            |                                   |       |
| Communication And Problem Solving                                                        | 03:05 |            |                                                    |                                                      |                                    |                                                       |                                  |                                            |                                   |       |
| Knowledge Check 4                                                                        |       |            |                                                    |                                                      |                                    |                                                       |                                  |                                            |                                   |       |
| <ul> <li>Reflecting On Own Performance, Working Style</li> <li>And Its Impact</li> </ul> | 02:23 | ,          |                                                    |                                                      |                                    |                                                       |                                  |                                            |                                   |       |
| Knowledge Check 5                                                                        |       |            |                                                    |                                                      |                                    |                                                       |                                  |                                            |                                   |       |
| Reflecting On Feedback Of Performance And<br>How This Can Be Used                        | 01:05 |            |                                                    |                                                      |                                    |                                                       |                                  |                                            |                                   |       |
| (*) Knowledge Check 6                                                                    |       | $\equiv$ 0 |                                                    |                                                      |                                    |                                                       |                                  | <b>&lt;</b> Prev                           | Next >                            | Ask 🕐 |
|                                                                                          |       |            |                                                    |                                                      |                                    |                                                       |                                  |                                            |                                   | _     |
| Manager To Leader : Knowledge Check 1                                                    |       |            |                                                    |                                                      |                                    | 1/1                                                   |                                  | Ć                                          | TIME LEFT<br>00:09:51 / 00:10:00  |       |
| Question Type : Single Chaire                                                            |       |            |                                                    |                                                      |                                    |                                                       |                                  |                                            | Question Palette                  |       |

| Quantize Trees Circle Chains  |                           |                 |                     | Question fuerte                          |
|-------------------------------|---------------------------|-----------------|---------------------|------------------------------------------|
| Question Type : Single Choice |                           | QUESTION NO : 1 |                     |                                          |
| Meditation helps yo           | a become more self-aware. |                 |                     | •                                        |
| O True                        |                           |                 |                     |                                          |
| O False                       |                           |                 |                     |                                          |
|                               |                           |                 |                     |                                          |
|                               |                           |                 |                     |                                          |
|                               |                           |                 |                     |                                          |
|                               |                           |                 |                     |                                          |
|                               |                           |                 |                     |                                          |
|                               |                           |                 |                     |                                          |
|                               |                           |                 |                     |                                          |
|                               |                           |                 |                     |                                          |
|                               |                           |                 |                     |                                          |
|                               |                           |                 |                     | Answered Not Answered Marked Not Visited |
| Mark as review                |                           |                 | Clear 🛞 Save & Next | Instructions Submit & Finish             |

**Course Assessment** – at the end of the course the learner will complete a course assessment to test their understanding of the topics they have covered.

| Course Curriculum                                                            |                                                                                                    |
|------------------------------------------------------------------------------|----------------------------------------------------------------------------------------------------|
| Knowledge Check 1                                                            | Test                                                                                                    |
| Understand Unconscious Bias And Inclusivity 02:14                            | Instructions Result                                                                                                    |
| (*) Knowledge Check 2                                                        |                                                                                                    |
| Emotional Intelligence 07:23                                                 | 10 Questions 10:00 Min 100 Marks General Instructions:                                                                                                    |
| Knowledge Check 3                                                            | 1. The deck has been set at the senser and the sound-down times at the ten right some of your screep will directly the time some bigs for your                                                                                                    |
| Communication And Problem Solving 03:05                                      | <ol> <li>The couch has been set at the server and the countrown time at the opting routioner of your scient will asplay the time remaining for you to complete the exam. When the clock runs out the exam ends by default - you are not required to end or submit your exam.</li> <li>The Marked for Review status simply acts as a reminder that you have set to look at the guestion again. If an answer is selected for a</li> </ol> |
| G Knowledge Check 4                                                          | question that is Marked for Review, the answer will be considered in the final evaluation.                                                                                                    |
| Reflecting On Own Performance, Working Style     And Its Impact              | On Progress                                                                                                    |
| <ul> <li>Knowledge Check 5</li> </ul>                                        |                                                                                                    |
| Reflecting On Feedback Of Performance And     O1:05     How This Can Be Used |                                                                                                    |
| Knowledge Check 6                                                            |                                                                                                    |
| Conclusion 00:25                                                             |                                                                                                    |
| Assessment                                                                   |                                                                                                    |
| Certificate                                                                  | = ①                                                                                                    |

Assessment Summary – at the end of the assessment learners will be able to see a summary of their achievement (see assessment report for more detail)

|          |                    | A     | sessment                  |        |                       |
|----------|--------------------|-------|---------------------------|--------|-----------------------|
|          | Score :<br>60.00   | 0     | 05-03-2021<br>Correct : 6 | C      | Incorrect :           |
| <b>Ø</b> | Accuracy<br>60.00% | 0     | Q5/hour<br>360.03         | C      | Time Taken<br>0:01:02 |
|          |                    | Close | View Detailed F           | Report |                       |
|          |                    |       |                           |        |                       |
|          |                    |       |                           |        |                       |

Assessment Report – the assessment report will offer more detail on the learner's results. Showing them what questions they answered correctly and which ones they have answered incorrectly.

| os-o3-21<br>Assessi | ment              |                    |                        |                 |                                   |                           |                 |                                       |
|---------------------|-------------------|--------------------|------------------------|-----------------|-----------------------------------|---------------------------|-----------------|---------------------------------------|
| 10<br>Questions     | <b>6</b><br>Right | 4<br>Wrong         | <b>0</b><br>Unattended | 60%<br>Accuracy | <b>01:02/</b> 10:00<br>Time Taken | 60.00/100<br>Marks Scored |                 |                                       |
| ABE Ce              | Subjec            | ts<br>ager to Lead | er                     | 0.of Qns I      | Right Wrong                       | Unattended<br>0           | Accuracy<br>60% | Remarks<br>Needs Improvement          |
| Show All que        | estions           | •                  |                        |                 |                                   |                           |                 | Showing <b>10</b> of <b>10</b> questi |
| 1.Single            | Choice            |                    |                        |                 |                                   |                           | ТІМЕ            | TAKEN 00:15 sec CORRECT               |
| What a              | re the typ        | es of self-a       | awareness?             |                 |                                   |                           |                 |                                       |
| C                   | ) Public ar       | nd Private         | rypted                 |                 |                                   |                           |                 |                                       |
| D                   | ) Spiritual       | and Physical       |                        |                 |                                   |                           |                 |                                       |
| 2.Single            | Choice            |                    |                        |                 |                                   |                           | ТІМЕ            | CORRECT                               |
| <br>What d          | ) Melrose         | Boson Type I       | r<br>Ink               |                 |                                   |                           |                 |                                       |

### Certificate

Once the learner has completed the course and successfully passed the assessment, they will be able to download an ABE Certificate of Completion.

| Course Curriculum                                                        |                                                                                                    |        |       |
|--------------------------------------------------------------------------|----------------------------------------------------------------------------------------------------|--------|-------|
| Knowledge Check 2                                                        |                                                                                                    |        |       |
| Emotional Intelligence 07:23                                             |                                                                                                    |        |       |
| <ul> <li>Knowledge Check 3</li> </ul>                                    | Generate Your Certificate                                                                                                    |        |       |
| Communication And Problem Solving     03:05                              |                                                                                                    |        |       |
| Knowledge Check 4                                                        | Once you have completed this certificate course, you have the option to acquire Official<br>Certification, which is a great way to share your achievement with the world. |        |       |
| Reflecting On Own Performance, Working Style     And Its Impact          | Generating                                                                                                    |        |       |
|                                                                          |                                                                                                    |        |       |
| Reflecting On Feedback Of Performance And 01:05     How This Can Be Used |                                                                                                    |        |       |
|                                                                          |                                                                                                    |        |       |
| Conclusion     00:25                                                     |                                                                                                    |        |       |
| Assessment                                                               |                                                                                                    |        |       |
| Assessment                                                               |                                                                                                    |        |       |
| Certificate                                                              |                                                                                                    |        |       |
| ( ) Completion Certificate                                               | =                                                                                                    | < Prev | Ask 🕐 |
|                                                                          |                                                                                                    |        |       |

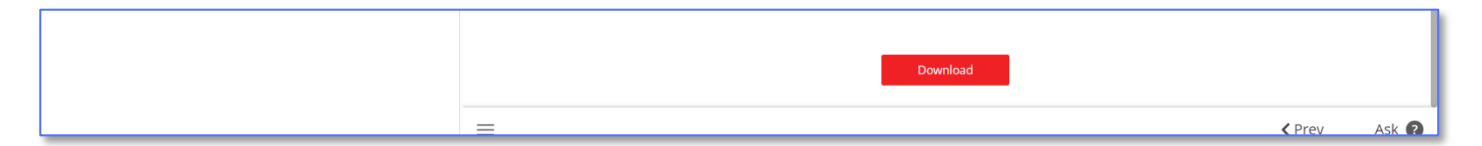

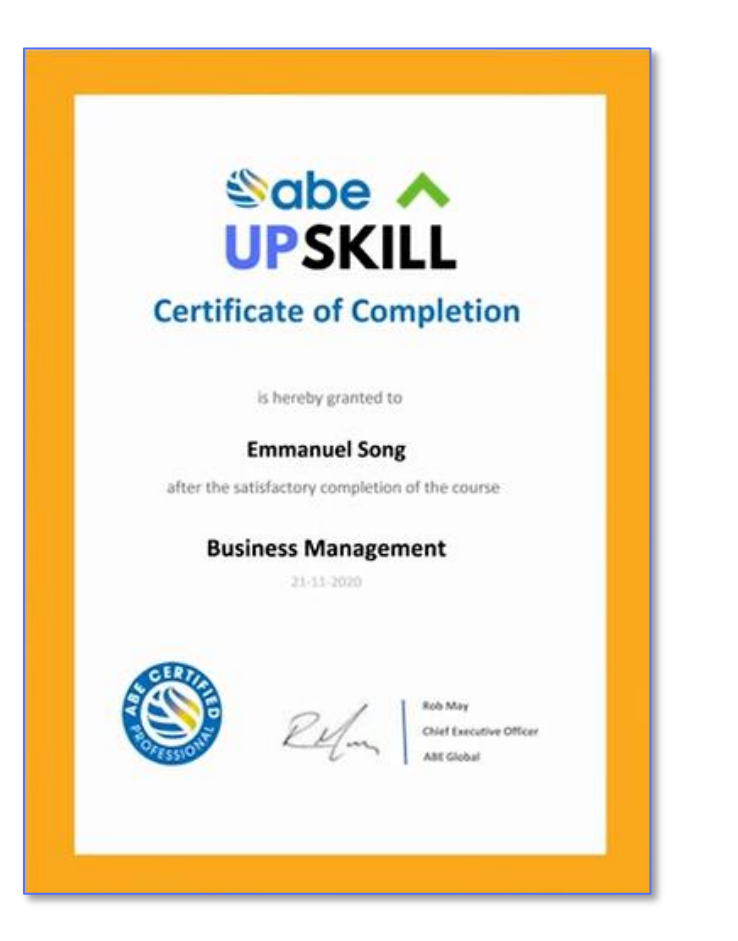